## SETUP DISCOUNT GROUPS AND CARDS

Reward your customers for using your brand's payment card by offering discounted fuel. HERE'S HOW TO SET THAT UP.

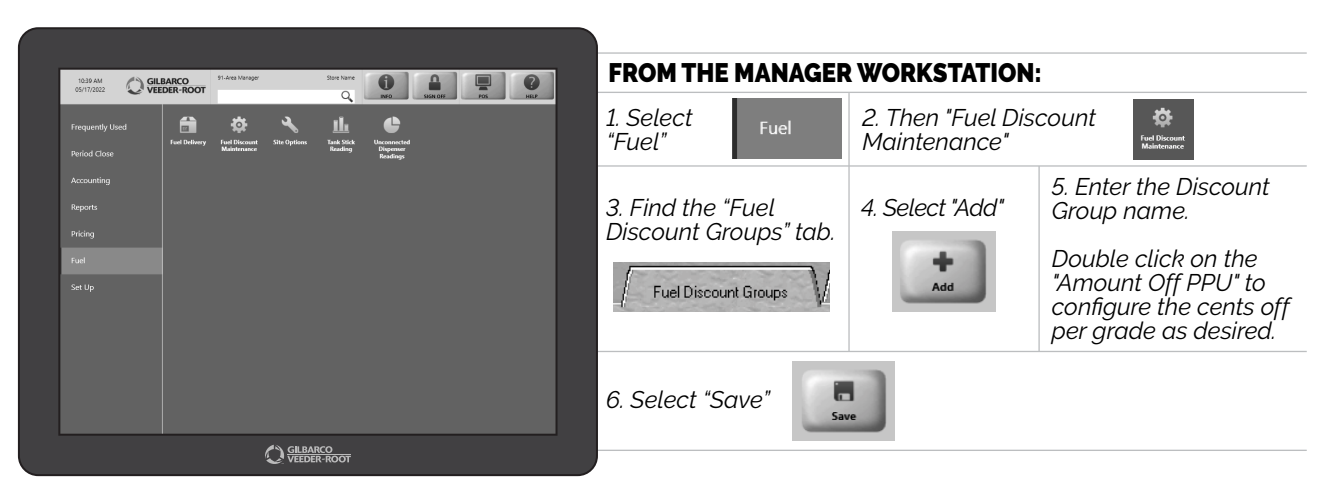

JUST ANOTHER FLEXIBLE FEATURE TO ENSURE PASSPORT<sup>®</sup> POINT-OF-SALE FITS PERFECTLY WITH YOUR BUSINESS OPERATIONS.

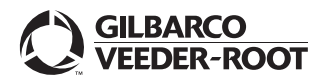

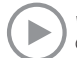